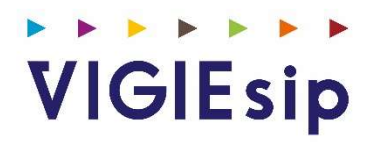

# **Profil Consignataire**

Version 2.40.1

# Notes

# Som maire

| PAGE 6  | Login                         | Saisie du Nom et du Mot de passe                          |
|---------|-------------------------------|-----------------------------------------------------------|
| PAGE 7  | Menu Consignataire            | Détail des Rubriques                                      |
| PAGE 8  | Icônes<br>Liste des demandes  | Identification des Icônes<br>Liste des Demandes en cours  |
| PAGE 9  | Onglets<br>Liste des demandes | Identification des Onglets<br>Liste des Demandes en cours |
| PAGE 10 | DPQ                           | Création/modification/Consultation<br>des Informations    |
| PAGE 16 | DH                            | Création/modification/Consultation<br>des Informations    |
| PAGE 19 | DS                            | Création/modification/Consultation<br>des Informations    |
| PAGE 20 | Archives                      | Consultation                                              |

# Informations Complémentaires

| PAGE 22 | MOUVEMENTS             | Liste des d'entrées, déhalages et sorties |
|---------|------------------------|-------------------------------------------|
| PAGE 23 | NAVIRES                | Caractéristiques des navires              |
| PAGE 25 | NAVIRES à QUAI         | Liste des navires à quai                  |
| PAGE 32 | DONNEES METEO ET HYDRO | Houlographe / Marégraphe                  |
| PAGE 33 | TELEVERSEMENT          | Téléversement de fichiers                 |
| PAGE 34 | PREVISIONS             | Prévisions d'occupation des postes à quai |

# Login : Saisie du Nom et du Mot de passe

Page : Login

|                                                                                                    | SYSTEME D'INFORMATION<br>PORTUAIRE                                                                                                    |
|----------------------------------------------------------------------------------------------------|----------------------------------------------------------------------------------------------------|
|                                                                                                    | Bienvenue sur VIGIEsip                                                                                                    |
| Entrez votre identifiant et votre mot de passe.  Identifiant:  Mot de passe:  SE CONNECTER EFFACER  Mot de passe oublié? | Pour des raisons de sécurité, veuillez vous déconnecter et fermer votre navigateur lorsque vou<br>avez fini d'accéder aux services authentifiés.<br>Languages:<br>French English Spanish |

### 1. <u>NOTA</u>:

Les paramètres de connexion sont fournis par l'administrateur. Pour demander un nouveau mot de passe, vous pouvez cliquer sur « Mot de passe oublié ». Un email vous sera envoyé pour se faire.

### AGENDA

Liste des Demandes

Listing de toutes les demandes en cours (DAPQ : demandes d'attribution de place à quai, DS : demandes de sortie, DH : demandes de déhalage), de type internationales ou intracalédoniennes

Navires à quai

Situation du Port Navires à Quai

Archives

Listing de toutes les escales archivées

### CAPITAINERIE

Prévisions occupation des quais

Planning d'occupation des quais

Navires

Recherche des caractéristiques d'un Navire, création d'un nouveau navire.

**Téléversement** 

Espace de téléchargement de documentation et de dépôt de fichiers de programmes d'escale

Avis aux usagers

Accès aux avis publiés sur le site du port autonome

Données Météo et Hydro

Marégraphe

<u>Mouvements</u>

Listing des mouvements réalisés

# Icônes / Liste des Demandes

Identification des icônes

- I Demande réelle/réalisée
- > : Demande ferme
- 👖 : Demande prévisionnelle
- Demande supprimée
- 🏧 : Demande prévisionnelle à moins de 48h de l'ETA
- 🖄 : Nouveau navire
- 🛱 : Diffusion non publique
- \*∎: Entrée
- 🕈 : Déhalage
- Sortie

#### Liste des Demandes en cours / Page : Liste des Demandes / Onglet : Info navires

| Liste des             | demand | es       |                   |                   |                  |           |              |        |                |                    |           |      |      |       |                |                        |                          |            |             |              |             |            |      |                   |   |
|-----------------------|--------|----------|-------------------|-------------------|------------------|-----------|--------------|--------|----------------|--------------------|-----------|------|------|-------|----------------|------------------------|--------------------------|------------|-------------|--------------|-------------|------------|------|-------------------|---|
| Info Na               | wires  | Info     | Suivi Info Mou    | vts               |                  |           |              |        |                |                    |           |      |      |       |                |                        |                          |            |             |              |             |            |      |                   |   |
| O DAPO                | 2 0    | DAPQ ir  | ntra 🗍 🕇 🕤 DH     |                   |                  |           |              |        |                |                    |           |      |      |       |                |                        | 0                        |            | E Filt      | re sur date  | 1.          | Filtres et | tris | - Impression      | - |
| Genre<br>Demande<br>V | Etat   | PAB<br>∀ | etwetd $\gamma$ O | Navire 🗸 🌣        | Type navire<br>♀ | Agent ∀ ♀ | E/D/S<br>∀ ≎ | ND R E | Secteur 🗸 0    | Poste 🗸 🗘          | Lg √<br>¢ | La V | TE V | C/D V | Tonn. γ ♀      | March. 🗸 O             | Provenance/Destination 7 | BPM<br>V O | visa<br>V O | Assur<br>V 0 | ISPS<br>V 0 | Doc<br>V O | MD V | Saisi<br>Détenu V | ^ |
| ۲                     | 0      |          | 10/03/20 16:00    | SAVANNAH          | DIVERS           | TRANSAMAG | *0           | 1      | BAIE DES DAMES | POSTE PETROLIER    | 140.0     | 32.0 |      | т     | 1000           | PNEUMATIQUES           |                          |            | 0           | 0            | 0           | 0          | 0    |                   |   |
| ۲                     | Þ      |          | 10/03/20 22:00    | BRO ALEXANDRE     | PETROLIER        | KENUAAG   | +1           | 1      | PORT PUBLIC    | GRAND QUAL4        | 183.2     | 0.0  | 5.0  | D     | 23000          | GAZOLE                 | SYDNEY (AUSYD)           |            | 0           | 0            | ٢           | 0          | 0    |                   |   |
| 100                   | Þ      |          | 11/03/20 08:00    | HEVENNAH          | CABOTEUR         | SMSAG     | <b>+</b> ]   |        | ILE OUEN       | MOUILLAGE PAQUEBOT | 63.0      | 0.0  | 5.0  | C/D   | 200000/1500000 | GAZOLE/AUTRES PR.CHIM. |                          |            | 0           | 0            | 0           | 0          | 0    |                   |   |
| ۲                     | 0      |          | 11/03/20.08:00    | ATLANTIC STAR     | DIVERS           | TRANSAMAG | ¢[]          | 2      | DONIAMBO       | POSTE 3/4          | 129.0     | 32.0 | 5.6  | С     | 15000          | AUTRES PR.MET.         | AUCKLAND (NZAKL)         |            | 0           | 0            | 0           | 0          | 0    |                   |   |
| 131                   | Þ      |          | 11/03/20 08:00    | DL SCORPIO        | CABOTEUR         | CMACGMAG  | *1           |        | ILE OUEN       | MOUILLAGE PAQUEBOT | 78.0      | 0.0  | 4.0  |       |                |                        |                          |            | 0           | 0            | 0           | 0          | 0    |                   |   |
| ۲                     | Þ      |          | 11/03/20 08:00    | SOUTHERN<br>MOANA | PORTE-CONT       | TRANSAMAG | *8           | 2      | PRONY          | DIVERS HYDRO       | 126.4     | 0.0  | 5.8  |       |                |                        | BRISBANE (AUBNE)         |            | 0           | 0            | 0           | 0          | 0    |                   |   |

Cet onglet permet de connaître le genre de la demande (internationale ou intra-calédonienne), l'état de la demande, la date et heure de prise de pilote (PAB), l'ETA/ETD du navire annoncé, son nom, le type du navire, l'agent propriétaire de la demande, le sens, le nombre de remorqueurs demandé, le secteur, le poste à quai demandé, la longueur du navire, la largeur du navire, le tirant d'eau annoncé, les informations concernant la marchandise, le port de provenance ou destination (en fonction du sens du mouvement), le BPM (bon pour mouvement), le pictogramme DOC : si le dossier escale a été validé par l'agent (icône verte sinon rouge), le pictogramme VISA : si le dossier escale a été validé par la Capitainerie (icône verte sinon rouge), le pictogramme MD : si la déclaration de matières dangereuses a été déposée (icône verte sinon rouge), le pictogramme ASSUR : si la case assurance a été cochée dans la demande (icône verte sinon rouge), saisi/détenu : si le navire est indiqué comme saisi ou détenu par la capitainerie, un pictogramme **s**'affiche.

# Onglets / Liste des Demandes

Identification des onglets / Page : Liste des Demandes / Onglet : Info suivi

| Liste des c             | emand               | es                 |                   |                 |           |             |        |          |   |   |   |                |
|-------------------------|---------------------|--------------------|-------------------|-----------------|-----------|-------------|--------|----------|---|---|---|----------------|
| Info Nav                | /ires               | Info Suivi Info Mo | uvts              |                 |           |             |        |          |   |   |   |                |
| O DAPQ                  | O DAPQ O DAPQ intra |                    |                   |                 |           |             |        |          |   |   |   | Impression     |
| Genre<br>Demande<br>V Ŷ | Etat<br>∀<br>≎      | eta/etd ♀ ≎        | Navire $arphi$ \$ | Type navire 🖓 🗘 | Pav. 🍸 🗘  | e/D/s ∀ ≎   | врм ү≎ | к        | P | R | L | Date Maj ⋎ ≎   |
| ۲                       | ė                   | 10/03/20 16:00     | SAVANNAH          | DIVERS          | ANDORRE   | <b>*</b> [  |        | N        |   |   |   | 16/03/20 21:37 |
| ۲                       | Þ                   | 10/03/20 22:00     | BRO ALEXANDRE     | PETROLIER       | FRANCE    | ¢[          |        | 0        |   |   |   | 19/03/20 11:41 |
|                         | Þ                   | 11/03/20 08:00     | HAVANNAH          | CABOTEUR        | FRANCE    | ÷[          |        |          |   |   |   | 10/03/20 09:23 |
| ۲                       | ė                   | 11/03/20 08:00     | ATLANTIC STAR     | DIVERS          | LIBERIA   | ¢[          |        |          |   |   |   | 10/03/20 10:44 |
|                         | Þ                   | 11/03/20 08:00     | DL SCORPIO        | CABOTEUR        | SINGAPOUR | ¢[          |        |          | v |   |   | 16/03/20 21:43 |
| ۲                       | Þ                   | 11/03/20 08:00     | SOUTHERN MOANA    | PORTE-CONT      | SAMOA     | ه[          |        |          | v |   |   | 16/03/20 21:49 |
| ۲                       | •                   | 11/03/20 08:00     | ABC SYDNEY        | BULK-CARRI      | CHYPRE    | ¢[          | ок     | v        |   |   |   | 10/03/20 15:13 |
| ۲                       | Þ                   | 11/03/20 13:26     | SIANGTAN          | PORTE-CONT      | SINGAPOUR | <b>\$</b>   |        | <u>0</u> | 0 |   |   | 16/03/20 21:42 |
|                         | •                   | 11/03/20 18:00     | ABC SYDNEY        | BULK-CARRI      | CHYPRE    | <b>[</b> •> | ок     | v        |   |   |   | 10/03/20 15:14 |

Cet onglet permet de connaître le genre de la demande (internationale ou intra-calédonienne), l'état de la demande, l'ETA/ETD du navire annoncé, son nom, le type de navire, le pavillon du navire, le sens, si le BPM (bon pour mouvement est OK ou non), le visa R (Remorquage), le visa P (Pilotage), le visa K (Capitainerie), le visa L (Lamanage). Un « V » de couleur violette est un visa VU (automatique dès qu'un utilisateur avec visa ouvre la demande). Un « O » de couleur verte est un visa « OK ». Un « N » de couleur rouge est un visa « NON OK ». Un commentaire a été écrit si la lettre du visa est soulignée. En passant la souris sur la lettre soulignée, le commentaire du visa s'affiche.

### Onglets / Liste des Demandes

Info Navires Info Suivi Info Mouvts O DAPQ O DAPQ intra 10 Filtre sur date 0 Manut. 🗸 ( C/D Tonn. √ √ 0 0 Provenance/Des Vemande V V 0 0 March. 🖞 🗘 Yo 10/03/20 22:00 BRO ALEXANDRE ۲ PETROLIER KENUAAG 剩 PORT PUBLIC GRAND QUAI 4 183.2 0.0 5.0 1 D 23000 GAZOLE SYDNEY (AUSYD) 0 GNP KUTO MOUILLAGE PAQ. ۲ Þ CARS CARR KENUAAG **\***I ILE DES PINS 200.0 5.0 0 12/03/20 00:00 HAVANNAH Babord imperatif 63.0 0.0 8.0 с Þ CABOTEUR KENUAAG ¢١ DONIAMBO POSTE 3/4 1500 GAZOLE LIEOU GNP 0 ۲ • 12/03/20 08:00 WIND SPIRIT PASSAGERS KENUAAG ¢[] PORT PUBLIC OUAL FED 134.0 0.0 8.0 0 CABOTEUR ILE OUEN MOUILLAGE PAQUEBOT 63.0 0.0 5.0 C/D Þ 12/03/20 10:00 HAVANNAH KENUAAG \*8 200/1500 GAZOLE/AUTRES 0 **I** 12/03/20 10:00 DL SCORPIO CABOTEUR KENUAAG 📲 ILE OUEN MOUILLAGE 78.0 0.0

Identification des onglets / Page : Liste des Demandes / Onglet : Info mouvts

Cet onglet permet de connaître le genre de la demande (internationale ou intra-calédonienne), l'état de la demande, la date et heure de prise de pilote (PAB), l'ETA/ETD du navire annoncé, son nom, le type de navire, l'agent propriétaire de la demande, le sens, le secteur, le poste à quai demandé, le bord à quai demandé, les bollards demandés, le BPM (bon pour mouvement est OK ou non), la longueur du navire, la largeur du navire, le tirant d'eau annoncé, le nombre de remorqueurs demandé, le nombre de propulseurs avant du navire, les informations concernant la marchandise, le port de provenance ou destination (en fonction du sens du mouvement), le manutentionnaire, le commentaire des participants avec visa (CAP : capitainerie, PIL : pilotage, LAM : lamanage, REM : remorquage), le commentaire de l'agent, l'indicateur de fumigation de la cargaison (cargo uniquement) et l'indicateur de demande de soutage.

# DAPQ : Création Nouvelle DAPQ

Page : Création de Demande d'attribution de Place à Quai

| Info Nav               | vires          | Info Suivi In | fo Mouvts      |                  |      |
|------------------------|----------------|---------------|----------------|------------------|------|
| O DAPQ                 | ) 🔘 (          | DAPQ intra    | 16             |                  |      |
| Genre<br>Demande<br>⋎≎ | Etat<br>Ƴ<br>≎ | рав 🍸 🗘       | eta/etd γ<br>≎ | Navire 🏹 🗘       | Туре |
| ۲                      | Þ              |               | 10/03/20 22:00 | BRO<br>ALEXANDRE | PETR |
| ۲                      | Þ              |               | 11/03/20 20:00 | CARNATION<br>ACE | CARS |

Le bouton « DAPQ » situé en haut à gauche de la liste des demandes permet d'accéder à la page de création d'une nouvelle demande de place à quai internationale (le navire vient d'un port hors Calédonie).

| n:*                            | Nº IMO :     | •                      | N° MMSI : | Call                   | Sign : |     |
|--------------------------------|--------------|------------------------|-----------|------------------------|--------|-----|
| Navire existant O Nouv         | eau navire 📃 | Navire TBN             |           |                        |        |     |
| ent : KENUA                    | n° d'anno    | once : 20203893        |           |                        |        |     |
| nformations obligatoires       |              |                        |           |                        |        |     |
| - Informations opérationnelles |              |                        |           |                        |        |     |
| Deuxième Agent :               |              | Diffusion publique :   |           | Demande ferme :        |        |     |
| ETA : "                        |              | ETD :*                 |           |                        |        |     |
| PAB ·*                         |              | Passe :*               |           |                        |        |     |
| Time d' escale :               |              | Commentaire autre esca | ale       |                        |        |     |
| type d'escale.                 | *            | :                      |           |                        |        |     |
|                                |              |                        |           |                        |        |     |
| Province t                     |              |                        |           | Par dérogation :       |        |     |
| Bassin                         | *            | Poste : "              | · · · ·   | Bord à quai :          |        |     |
|                                |              |                        |           |                        |        |     |
| - Informations navire          |              |                        |           |                        |        |     |
| Longueur HT : *                |              | Largeur HT : *         |           | TE max à l'arrivée : * |        |     |
| T.E été : *                    |              | Pavillon : *           |           |                        |        |     |
| Type navire : *                |              | Provenance : *         | -         | Destination :          | -      |     |
| - Informations services        |              |                        |           |                        |        |     |
| Nom du capitaine :             |              |                        |           | Commande gardien :     |        |     |
| Nombre de remorqueurs          |              | Pilotage : *           | ~         | Lamanage :             |        |     |
| Vedette Izmanage en            |              |                        |           |                        |        |     |
| assistance :                   |              |                        |           |                        |        |     |
|                                |              |                        |           |                        |        | 10- |

### Un navire est l'objet d'une nouvelle escale :

Saisir les premières lettres du nom ou du n° OMI dans la liste « nom » pour lancer la recherche.

- Trois situations sont à prendre en compte :
  - o La recherche ramène une ou plusieurs occurrences

Cliquer sur le navire souhaité

### ✓ La recherche reste infructueuse

- Sélectionner «Nouveau navire»
- Renseigner les champs obligatoires (nom du navire, n° IMO) et éventuellement les dimensions
- Enregistrer la DAPQ => elle apparait dans la liste avec le logo
- Il faut ensuite rouvrir la DAPQ pour enregistrer les caractéristiques du navire en cliquant sur le bouton « créer navire »
- A l'enregistrement de la fiche de caractéristique du navire, la Capitainerie sera avertie que le navire est à valider de son côté
- A la validation de la Capitainerie, le logo 🗳 disparaitra
- On ne connaît pas encore le nom du navire (ou on désire le laisser provisoirement anonyme)
  - Cocher l'option TBN
  - Renseigner les champs obligatoires de la demande
  - Enregistrer la DAPQ => elle apparait dans la liste avec le nom TBN
  - Une fois que le navire est connu, il faut ensuite rouvrir la DAPQ pour modifier TBN (champ nom en haut à gauche de la page) par le nom du navire en le recherchant dans la liste. Si le navire n'apparait pas dans la liste, il faut demander à la Capitainerie de le créer

# DAPQ : Informations Obligatoires

Page : Création de Demande de Place à Quai

#### LES CHAMPS OBLIGATOIRES : les champs bleutés en demande ferme

- E.T.A E.T.D
- P.A.B Passe
- Secteur POSTE
- Longueur HT Largeur HT
- T.e à l'arrivée T.e Eté Type navire
- Provenance Pavillon
- Nombre de remorqueurs pilotage
- Manutentionnaire Agent coque (si des marchandises sont déclarées)
- Indicateur niveau de sûreté du navire (1 par défaut)
- Fumigation (pour les cargos uniquement)

LES CHAMPS OBLIGATOIRES : les champs bleutés en demande prévisionnelle, nouveau navire ou TBN

- E.T.A –
- Secteur POSTE
- Nombre de remorqueurs pilotage
- Manutentionnaire Agent coque (si des marchandises sont déclarées)

#### ✓ NOTA 1

Si le navire vient charger, transborder ou décharger un produit, tous les champs de la zone «informations marchandises» devront être renseignés. Dans le cas du transit, seuls la nature de la marchandise, le tonnage, nombre d'unités, le conditionnement et le port de provenance/destination de la marchandise sont obligatoires.

#### ✓ NOTA 2

Le nombre d'unités est à renseigner à 0 si la marchandise est en vrac. Le code de la marchandise est reconnu automatiquement lors du choix de la nature de la marchandise.

#### ✓ NOTA 3

Toutes les listes déroulantes permettent une recherche à auto-complétion (à la « Google »).

#### ✓ NOTA 4

Toute demande de place à quai (DAPQ) est à priori une « DEMANDE FERME » (cf. case à cocher en haut à droite de l'écran).

#### ✓ NOTA 5

Toute demande de place à quai (DAPQ) est à priori une « DEMANDE PUBLIQUE» (cf. case à cocher en haut à droite de l'écran). Les demandes non publiques ne sont pas visibles par les autres agents jusqu'à la réalisation du mouvement.

# DAPQ : Informations Complémentaires

Page : Création de Demande de Place à Quai

| ▼ Informations complémentaires                                                                                                    | · · · · · · · · · · · · · · · · · · ·         |
|----------------------------------------------------------------------------------------------------|-----------------------------------------------|
| Informations navigation  Type de navigation :      Ligne régulière :      Ligne régulière :                                                                                               | •                                             |
| Informations soutage Soutage camion Quantité soutage Date-heure prévue                                                                                                    | Type de soutage                               |
| Informations avitaillement Avit. Navire : Avit. Camion : Avit. Camion : Avit. Eau : Nombre de compteurs : Taux : XPF/m3 Montant : XPF Commentaire avitaillement :                         | Avit. Barge : Quantité d'eau :                |
| Eclairage : Déballastage :                                                                                                    | Transbordement                                |
| Allure de manoeuvre :     Type hélice :       Type safran :     Nombre safran :       Nombre propulseurs AV :     Nombre propulseurs AR :       Puissance avant :     Puissance arrière : | Nombre lignes d'arbre :     Coupée de terre : |
| Inpection/travaux prévus :                                                                                                    |                                               |

#### ✓ Les infos de cette page sont facultatives :

✓ Elle comprend : les informations soutage, avitaillement et les informations pilotage concernant le nombre de propulseurs. Les informations soutage et avitaillement peuvent être modifiées jusqu'au départ du navire.

# DAPQ : Contrôle des Saisies

La DAPQ est modifiable. Il suffit de cliquer dans le(s) champ(s) à modifier et d'enregistrer.

- ✓ A partir des boutons de commande au bas de ces pages on pourra :
- créer la demande de DEHALAGE (Nouvelle DH) ou la demande de SORTIE internationale (Nouvelle DS internationale) ou la demande de SORTIE intracalédonienne (Nouvelle DS intra liée)
- ✓ dupliquer la demande de poste à quai (copie de la demande)
- ✓ supprimer la demande (annulation)
- ✓ imprimer la demande
- ✓ accéder au dossier escale
- ✓ accéder à la fiche de caractéristiques du navire
- ✓ accéder à l'historique de la demande

#### Page : Demande de Place à Quai

| Informations demande                              |                                  |                       |                                   |                                |                     |
|---------------------------------------------------|----------------------------------|-----------------------|-----------------------------------|--------------------------------|---------------------|
| Nom : * MSC MUSICA                                | N° IMO : * 9320087               | N° MMSI :             |                                   | Call Sign : 3EFK6              |                     |
| Agent : KENUA                                     | n° d'annonce : 20203898 r        | n° d'escale : n° d'A' | TP :                              | modifiée le : 25/03/2020 09:16 |                     |
| ✓ Informations obligatoires                       |                                  |                       |                                   |                                |                     |
| - Informations opérationnelles                    |                                  |                       |                                   |                                |                     |
| Deuxième Agent :                                  | Diffusion publique :             | 1                     | Demande ferme :                   | ~                              |                     |
| E.T.A.: * 29/03/2020 00:00                        | E.T.D. : *                       | 31/03/2020 00:00      |                                   |                                |                     |
| P.A.B. : * 29/03/2020 22:00                       | Passe : *                        | PASSE4                |                                   |                                |                     |
| Type d' escale :                                  | Commentaire autre es             | scale                 |                                   |                                |                     |
| Bassin : * MARE                                   | Poste : *                        | TADINE MOUILLAGE PAQ. | Par dérogation :                  |                                |                     |
| Bord à quai :                                     |                                  |                       |                                   |                                |                     |
| - Informations navire                             |                                  |                       |                                   |                                |                     |
| Longueur HT : * 293.8 👳                           | Largeur HT : *                   | 0.0 😡                 | T.E max à l'arrivée : *           | 6.0                            |                     |
| T.E.été:* 7.9 👰                                   | Pavillon : *                     | PANAMA                |                                   |                                |                     |
| Type navire : * PAQUEBOT                          | Provenance : *                   | SYDNEY (AUSYD)        | Destination :                     |                                |                     |
| - Informations services                           |                                  |                       |                                   |                                |                     |
| Nom du capitaine :                                |                                  |                       | Commande gardien :                |                                |                     |
| Nombre de remorqueurs                             | Pilotage : *                     |                       | Lamanage :                        |                                |                     |
| Vedette lamanage en assistance :                  |                                  |                       |                                   |                                |                     |
| Remorqueur standby :                              |                                  |                       |                                   |                                |                     |
| - Informations passagers                          |                                  |                       |                                   |                                |                     |
| Nombre de passagers : * 3000                      | Nombre d'équipage : "            | 1000                  |                                   |                                |                     |
| Nombre de passagers<br>embarqués :                | Nombre de passagers<br>transit : | s en                  | Nombre de passager<br>débarqués : |                                |                     |
| Nombre d'équipage<br>débarqué :                   |                                  |                       |                                   |                                |                     |
| - Informations marchandise                        |                                  |                       |                                   |                                |                     |
| Matières dangereuses ou polluantes Dossier escale | Historique Consulter navire      | Nouvelle DH Nouv      | velle DS Nouvelle DS Intra Liée I | Dupliquer Supprimer Imprimer   | Enregistrer Annuler |
|                                                   |                                  |                       |                                   |                                |                     |

# **DH : Informations Obligatoires**

### Demande de déhalage (DH): Changement de Poste

### Page : Création de Demande de déhalage

| Nom : * SEABOURN QUEST                  | N* IMO : * 9417087<br>Ge numero GMI n'est pes valide. Veuilles le corriger, metol | N* MMS1 :                | Call Sign : C0XC7                     |     |
|-----------------------------------------|-----------------------------------------------------------------------------------|--------------------------|---------------------------------------|-----|
| Agent : KENUA                           | n° d'annonce : 20203900                                                           | n° d'escale : n° d'ATP : |                                       |     |
| + Informations obligatoires             |                                                                                   |                          |                                       |     |
| - Informations opérationnelles          |                                                                                   |                          |                                       | -   |
| Deuxième Agent :                        | Demande ferme :<br>ETD : *                                                        | 29-03-20 03 00-00        | PAB.: 0                               |     |
|                                         |                                                                                   |                          |                                       | 1   |
| Poste de départ : * KUTO MOUILLAGE PAQ. | Bord à quai :                                                                     |                          |                                       |     |
| - Informations navire                   |                                                                                   |                          |                                       | 5   |
| Longueur HT : * 198.20                  | Largeur HT : *                                                                    | 0.00                     | Pavillon : * BAHAMAS                  |     |
| - Informations poste arrivee            |                                                                                   |                          |                                       | η I |
| T.E max départ : *                      |                                                                                   |                          |                                       |     |
| Secteur : *                             | Poste d'arrivée : *                                                               |                          | poste :                               |     |
| Bord à quai :                           | Commande gardien :                                                                |                          |                                       |     |
| - Informations services                 |                                                                                   |                          |                                       | 1   |
| Nombre de remorqueurs                   | Pilotage : *                                                                      | ×                        | Lamanage :                            |     |
| Vedette lamanage en<br>assistance :     |                                                                                   |                          |                                       |     |
| Remorqueur standby :                    |                                                                                   |                          |                                       |     |
| - Informations marchandise              |                                                                                   |                          |                                       | i.  |
| Opération :                             | Nature de la marchandise                                                          |                          | Code de la marchandise :              |     |
| Nombre d'unités :                       | Catégorie douanière :                                                             |                          |                                       | 1   |
| Ionnage :<br>Manufentionnaire :         | Conditionnement :                                                                 | •                        | Port de provenance :                  |     |
| Agent coque :                           | Ajouter marchandise                                                               |                          |                                       |     |
| -Informations métriques                 |                                                                                   |                          |                                       |     |
| Point métrique avant :                  | Point métrique arrière :                                                          |                          | Commentaire bornage :                 |     |
|                                         |                                                                                   |                          |                                       |     |
|                                         |                                                                                   |                          | · · · · · · · · · · · · · · · · · · · |     |
| Commentaire :                           |                                                                                   |                          |                                       | -   |
|                                         |                                                                                   |                          |                                       |     |
|                                         |                                                                                   |                          |                                       | Γ.  |
| · · · · · · · · · · · · · · · · · · ·   |                                                                                   |                          |                                       |     |

### A partir des boutons de commande « Nouvelle DH » au bas de l'écran de la DAPQ ou en

haut à gauche de la liste des demandes, on ouvre l'écran de saisie ci-dessus. Le déhalage concerne les changements de poste dans un même port.

#### LES CHAMPS OBLIGATOIRES : les champs bleutés

- E.T.D
- Longueur HT Largeur HT T.e max départ
- Pavillon Poste d'arrivée
- Nombre de remorqueurs Pilotage

# DH : Informations Complémentaires

Demande de déhalage (DH): Changement de Poste

Page : Création de Demande de déhalage

| ter frammed to a second second s |          |
|----------------------------------------------------------------------------------------------------|----------|
| TE sortie                                                                                                    | suivant: |
| Informations avitaillement Avit. Camion :     Avit. E Commentaire avitaillement :                                                                                                    | Barge :  |
| Informations pilotage Coupée de terre :     Informations travaux                                                                                                    |          |

- ✓ Les infos de cette page sont facultatives :
- ✓ Elle comprend : le TE de sortie et l'ETD suivant, les informations avitaillement, demande de coupée de terre et demande de travaux.

# DH : Contrôle des Saisies

Demande de déhalage (DH): Changement de Poste

| Informations demande Visas Capitainerie                              |                                                 |                          |                                           |
|----------------------------------------------------------------------|-------------------------------------------------|--------------------------|-------------------------------------------|
| Nom : * DESERT RHAPSODY                                              | Nº IMO : * 9321005                              | N° MMSI :                | Call Sign : V7112                         |
| Agent : KENUA                                                        | nº d'annonce : 20203875                         | n° d'escale : n° d'ATP : | modifiée le : 25/03/2020 09:51            |
| ✓ Informations obligatoires                                          |                                                 |                          |                                           |
| - Informations opérationnelles                                       |                                                 |                          |                                           |
| Deuxième Agent : Date fin opérations commerciales :                  | Demande ferme :<br>ETD :*                       | 21/03/2020 10:00         | PA.8.:                                    |
| - Informations poste depart                                          |                                                 |                          |                                           |
| Poste de départ : * MOULLAGE                                         | Bord à quai :                                   |                          |                                           |
| Informations navire     Longueur HT :* 190.0                         | Largeur HT : *                                  | 0.0 💇                    | Pavillon:* MARSHALL ISLANDS               |
| - Informations poste arrivee                                         |                                                 |                          |                                           |
| T.E max depart : 50<br>Bassin : * CANALA<br>Objet de l'occupation du | Poste d'arrivée : *                             | [MOULLAGE]               | Par dérogation :                          |
| Bord à quai :                                                        | Commande gardien :                              |                          |                                           |
| - Informations services                                              |                                                 |                          |                                           |
| Nombre de remorqueurs                                                | Pilotage : *                                    |                          | Lamanage :                                |
| Vedette lamanage en assistance :                                     |                                                 |                          |                                           |
| Remorqueur standby:                                                  |                                                 |                          |                                           |
| - Informations marchandise                                           |                                                 |                          |                                           |
| Opération :                                                          | Nature de la marchandi<br>Catègorie douanière - | 8e                       | Code de la marchandise :                  |
| Tonnage :                                                            | Conditionnement :                               |                          | Port de provenance :                      |
| Manutentionnaire :                                                   |                                                 |                          |                                           |
|                                                                      | Ajouter marchandise                             |                          |                                           |
| Point métrique avant :                                               | Point métrique arrière :                        |                          | Commentaire bornage:                      |
| Commentaire : test DH                                                |                                                 |                          |                                           |
| <ul> <li>Informations complémentaires</li> </ul>                     |                                                 |                          |                                           |
|                                                                      |                                                 |                          |                                           |
| Matières dangereuses ou polluantes Dèchets Dossier escale Historiq   | que Consulter navire                            |                          | Nouvelle DB Supprimer Enlegisther Annuler |

# ✓ A partir de la page de demande de déhalage, on pourra accéder :

- Soit à une nouvelle Demande de Déhalage (DH)
- Soit à la Demande de Sortie internationale

# DS internationale : Informations Obligatoires

# Le bouton « nouvelle DS » permet d'accéder à la page de création d'une nouvelle demande de sortie internationale (le navire part vers un port hors Calédonie).

Demande de sortie (DS) / Page : Création de Demande de Sortie

| Nom : * MSC MUSICA                                   | N° IMO : * 9320087                              | N° MMASI :            |                        | Call Sign : 3EFK8 | ^       |
|------------------------------------------------------|-------------------------------------------------|-----------------------|------------------------|-------------------|---------|
| Agent : KENUA                                        | n° d'annonce : 20203898                         | n° d'escale :         | n° d'ATP :             |                   |         |
| + Informations obligatoires                          |                                                 |                       |                        |                   |         |
| Informations opérationnelles                         | Diffusion publique :                            |                       | Demande ferme :        |                   |         |
| Date fin opérations<br>commerciales :                | ETD *                                           | 31/03/20 00:00        |                        |                   |         |
| P.A.B. :<br>Bassin : * MARE                          | Passe : *<br>Poste : *                          | TADINE MOUILLAGE PAQ. | Bord à quai :          |                   |         |
| - Informations navire                                |                                                 |                       |                        |                   |         |
| Longueur HT : * 293.80<br>Pavillon : * PANAMA        | T.E à la sortie : *<br>Destination : *          |                       | T.E été : *            | 7.90              |         |
| - Informations services                              |                                                 | L. Internal           |                        |                   |         |
| Nom du capitaine :                                   |                                                 |                       |                        |                   |         |
| Nombre de remorqueurs                                | Pilotage : *                                    |                       | Lamanage :             |                   |         |
| assistance :                                         |                                                 |                       |                        |                   |         |
| Remorqueur standby :                                 |                                                 |                       |                        |                   |         |
| - Informations passagers                             |                                                 |                       |                        |                   |         |
| Nombre de passagers : * 3,000<br>Nombre de passagers | Nombre d'équipage : *<br>Nombre de passagers en | 1,000                 | Nombre de passager     |                   |         |
| embarqués :<br>Nombre d'équipage<br>embarqué :       | transit :                                       |                       | débarqués :            |                   |         |
| Informations manhanding                              |                                                 |                       |                        |                   |         |
| Opération :                                          | Nature de la marchandise                        |                       | Code de la marchandise |                   |         |
| Nombre d'unité :                                     | Catégorie douanière :                           |                       |                        |                   |         |
| Tonnage :                                            | Conditionnement :                               |                       | Port de provenance :   | ·                 |         |
| Manutentionnaire :                                   |                                                 |                       |                        |                   |         |
| Agent coque :                                        | Ajouter marchandise                             |                       |                        |                   |         |
| - Informations sécurité                              |                                                 |                       |                        |                   |         |
| Indicateur niveau de sureté                          |                                                 |                       |                        |                   |         |
| Commentaire :                                        |                                                 |                       |                        |                   |         |
|                                                      |                                                 |                       |                        |                   |         |
| L                                                    |                                                 |                       |                        |                   | ~       |
|                                                      |                                                 |                       |                        | Imprimer Enna     | nistear |

L'écran de saisie « DEMANDE de SORTIE » (DS internationale) s'obtient selon le cas de deux façons différentes :

#### ✓ SANS DEMANDE de DEHALAGE

L'écran de saisie s'obtient par le bouton de commande « NOUVELLE DS » de l'un des écrans de contrôle (infos obligatoires ou infos souhaitées) de la DPQ, voir copie d'écran page 14.

#### ✓ EN PRESENCE d'une DEMANDE de DEHALAGE

Ce même écran de saisie s'obtient à partir de l'écran de contrôle de la dernière demande de déhalage (si plusieurs déhalages s'enchaînent), voir copie d'écran page 17.

#### LES CHAMPS OBLIGATOIRES : les champs bleutés

- E.T.D Destination
- Longueur HT T.e à la sortie
- Pavillon
- Nombre de remorqueurs Pilotage
- Nombre de passagers
- Nombre d'équipage
- Indicateur de sûreté du navire (1 par défaut)

Le bouton « nouvelle DS intra liée » permet d'accéder à la page de création d'une nouvelle demande de sortie intra-calédonienne (le navire part vers un port de Calédonie).

Demande de sortie (DS) / Page : Création de Demande de Sortie

| Nom : * HOHEBANK                   |           | Official number : 9435818 |                                     |                    |                                   |
|------------------------------------|-----------|---------------------------|-------------------------------------|--------------------|-----------------------------------|
| Proprietaire :                     |           | nº d'annonce : 20203824   |                                     | nº d'escale :      |                                   |
| Agent:                             | KENUA     |                           | Demande ferme :                     |                    |                                   |
| - Informations opérat              | ionnelles |                           |                                     |                    |                                   |
| Deuxième Agent :                   | · · · ·   |                           |                                     |                    |                                   |
| ETD*                               |           |                           | Destination : *                     | •                  |                                   |
| P.A.B. :                           | 0         |                           | Passe : *                           | •                  |                                   |
| Bassin : *                         | HIENGHENE |                           | Poste : *                           | MOUILLAGE PAQUEBOT | Bord à quai :                     |
| Pilote :                           | -         |                           |                                     |                    |                                   |
| T.E à la sortie :                  |           |                           |                                     |                    |                                   |
| - Informations passag              | jers      |                           |                                     |                    |                                   |
| Nombre de passagers<br>embarqués : |           |                           | Nombre de passagers en<br>transit : |                    | Nombre de passager<br>débarqués : |
| Nombre d'équipage                  |           |                           |                                     |                    |                                   |
| embarqué :                         |           |                           |                                     |                    |                                   |
| - Informations march               | andise    |                           |                                     |                    |                                   |
| Opération :                        | ·         |                           | Nature de la marchandise            | •                  | Code de la marchandise :          |
| Nombre d'unité :                   |           |                           | Catégorie douanière :               |                    |                                   |
| Tonnage :                          |           |                           | Conditionnement :                   |                    | Port de provenance :              |
| Manutentionnaire :                 | · ·       |                           |                                     |                    |                                   |
| Ajouter marchandise                |           |                           |                                     |                    |                                   |
| Commentaire :                      |           |                           |                                     |                    |                                   |
|                                    |           |                           |                                     |                    |                                   |
|                                    |           |                           |                                     |                    |                                   |
|                                    |           |                           |                                     |                    |                                   |
|                                    |           |                           |                                     |                    |                                   |
|                                    |           |                           |                                     |                    |                                   |
|                                    |           |                           |                                     |                    |                                   |
|                                    |           |                           |                                     |                    |                                   |
|                                    |           |                           |                                     |                    |                                   |
|                                    |           |                           |                                     |                    |                                   |
| Dossier escale                     |           |                           |                                     |                    | Enregistrer                       |

✓ L'écran de saisie « DEMANDE de SORTIE intra » (DS intra liée) s'obtient par le bouton de commande « NOUVELLE DS intra liée » de l'un des écrans de contrôle (infos obligatoires ou infos souhaitées) de la DAPQ, voir copie d'écran page 14.

#### LES CHAMPS OBLIGATOIRES : les champs bleutés

- E.T.D Destination
- Passe

Dossier escale Historique

Après création, la DS intra permet de créer une DAPQ intra liée :

| 1998 Ver 19 199                    |                         |                                     |                    |                                   |     |   |
|------------------------------------|-------------------------|-------------------------------------|--------------------|-----------------------------------|-----|---|
| informations demande               |                         |                                     |                    |                                   |     |   |
| Nom : * HOHEBANK                   | Official number : 94358 | 18                                  |                    |                                   |     |   |
| Propriétaire :                     | nº d'annonce : 2020382  | 6                                   | nº d'escale :      | modifiée le : 25/03/2020 11:53    |     |   |
| Agent:                             | KENUA                   | Demande ferme :                     |                    |                                   |     |   |
| - Informations opérati             | tionnelles              |                                     |                    |                                   |     |   |
| Deuxième Agent :                   |                         |                                     |                    |                                   |     |   |
| ETD *                              | 29/03/2020 10:00        | Destination : *                     | MARE               |                                   |     |   |
| P.A.B. :                           |                         | Passe :*                            | CHATEAUBRIAND      |                                   |     |   |
| Bassin : *                         | HENGHENE                | Poste : *                           | MOUILLAGE PAQUEBOT | Bord à quai :                     |     |   |
| Pilote :                           |                         |                                     |                    |                                   |     |   |
| T.E à la sortie :                  |                         |                                     |                    |                                   |     |   |
| - Informations passag              | gers                    |                                     |                    |                                   |     |   |
| Nombre de passagers<br>embarqués : |                         | Nombre de passagers er<br>transit : | n                  | Nombre de passager<br>débarqués : |     |   |
| Nombre d'équipage<br>embarqué :    |                         |                                     |                    |                                   |     |   |
| - Informations marcha              | andise                  |                                     |                    |                                   |     |   |
| Opération :                        |                         | Nature de la marchandise            | •                  | Code de la marchandi              | se: |   |
| Nombre d'unité :                   |                         | Catégorie douanière :               |                    |                                   |     | 8 |
| Tonnage :                          |                         | Conditionnement :                   |                    | Port de provenance :              |     |   |
| Manutentionnaire :                 |                         |                                     |                    |                                   |     |   |
| Ajouter marchandise                |                         |                                     |                    |                                   |     |   |
| Commentaire : [                    |                         |                                     |                    |                                   |     |   |
|                                    |                         |                                     |                    |                                   |     |   |
|                                    |                         |                                     |                    |                                   |     |   |
|                                    |                         |                                     |                    |                                   |     |   |

Supprimer Imprimer Nouvelle DPQ Intra Liée

# DAPQ intra liée : Informations Obligatoires

Le bouton « nouvelle DAPQ intra liée » permet d'accéder à la page de création d'une nouvelle demande de sortie intra-calédonienne (le navire arrive dans un port de Calédonie).

Demande de place à quai intra-calédonienne (DAPQ intra) / Page : Création de Demande de place à quai intra

| Nom : * HOHEBANK                   |                                       | Official number : 9435818 |                                     |                                       |                                   |                                       |                |             |
|------------------------------------|---------------------------------------|---------------------------|-------------------------------------|---------------------------------------|-----------------------------------|---------------------------------------|----------------|-------------|
| Propriétaire :                     |                                       | nº d'annonce : 20203824   |                                     | nº d'escale :                         |                                   |                                       |                |             |
| Agent:                             | KENUA                                 |                           | Demande ferme :                     |                                       |                                   |                                       |                |             |
|                                    |                                       |                           |                                     |                                       |                                   |                                       |                |             |
| - Informations opérat              | ionnelles                             |                           |                                     |                                       |                                   |                                       |                |             |
| Deuxième Agent :                   | · · · · · · · · · · · · · · · · · · · |                           |                                     |                                       |                                   |                                       |                |             |
| E.T.A. : *                         |                                       |                           | E.T.D. : *                          |                                       |                                   |                                       |                |             |
| P.A.B. : *                         |                                       |                           | Passe:*                             | •                                     |                                   |                                       |                |             |
| Bassin:*                           | HIENGHENE                             |                           | Poste : *                           | MOULLAGE PAQUEBOT                     | Bord à quai :                     |                                       |                |             |
| T.E max à l'arrivée : *            |                                       |                           |                                     |                                       |                                   |                                       |                |             |
| Pilote :                           |                                       |                           |                                     |                                       |                                   |                                       |                |             |
| - Informations navire              |                                       |                           |                                     |                                       |                                   |                                       |                |             |
| Longueur HT : *                    | 139.1                                 |                           | Largeur HT : *                      | 00 🔞                                  |                                   |                                       |                |             |
| Type navire : *                    | PORTE-CONT                            |                           |                                     |                                       |                                   |                                       |                |             |
| Pavillon : *                       | ANTIGUA ET BARBUDA                    |                           | Provenance :                        | · · · · · · · · · · · · · · · · · · · | Destination :                     | MARE                                  |                |             |
|                                    |                                       |                           |                                     |                                       |                                   |                                       |                |             |
| - mormauons passa                  | Jers                                  |                           | a a a                               |                                       | 100 C 100                         |                                       |                |             |
| Nombre de passagers<br>embarqués : |                                       |                           | Nombre de passagers en<br>transit : |                                       | Nombre de passager<br>débarqués : |                                       |                |             |
| Nombre d'équipage                  |                                       |                           |                                     |                                       |                                   |                                       |                |             |
| debarque :                         |                                       |                           |                                     |                                       |                                   |                                       |                |             |
| - Informations march               | andise                                |                           |                                     |                                       |                                   |                                       |                |             |
| Opération :                        | -                                     |                           | Nature de la marchandise            |                                       | Code de la marchandise :          | · · · · · ·                           |                |             |
| Nombre d'unité :                   |                                       |                           | Catégorie douanière :               |                                       |                                   |                                       |                |             |
| Tonnage :                          |                                       |                           | Conditionnement :                   |                                       | Port de provenance :              | · · · · · · · · · · · · · · · · · · · |                |             |
| Manutentionnaire :                 | -                                     |                           |                                     |                                       |                                   |                                       |                |             |
| Ajouter marchandise                |                                       |                           |                                     |                                       |                                   |                                       |                |             |
| Commentaire :                      |                                       |                           |                                     |                                       |                                   |                                       |                |             |
|                                    |                                       |                           |                                     |                                       |                                   |                                       |                |             |
|                                    |                                       |                           |                                     |                                       |                                   |                                       |                |             |
|                                    |                                       |                           |                                     |                                       |                                   |                                       |                |             |
|                                    |                                       |                           |                                     |                                       |                                   |                                       |                |             |
|                                    |                                       |                           |                                     |                                       |                                   |                                       | [ territoria ] | Ferreintern |
|                                    |                                       |                           |                                     |                                       |                                   |                                       | mprimer        | cinegistrer |

L'écran de saisie « DEMANDE de PLACE A QUAI intra » (DAPQ intra liée) s'obtient par le bouton de commande « NOUVELLE DAPQ intra liée » de l'un des écrans de contrôle (infos obligatoires ou infos souhaitées) de la DAPQ, voir copie d'écran page 19.

#### LES CHAMPS OBLIGATOIRES : les champs bleutés

- E.T.A E.T.D
- P.A.B Passe
- Secteur POSTE
- Longueur HT Largeur HT
- T.e à l'arrivée -T.e Eté Type navire
- Provenance Pavillon
- Manutentionnaire Agent coque (si des marchandises sont déclarées)

#### 🖌 NOTA 1

Les enchainements DS intra/DAPQ intra peuvent se poursuivre jusqu'à ce qu'une DS internationale soit créée.

### DAPQ intra : Création Nouvelle DAPQ intra

Page : Création de Demande d'attribution de Place à Quai intra-calédonienne

| Liste des d            | emande         | S             |                 |                  |      |
|------------------------|----------------|---------------|-----------------|------------------|------|
| Info Nav               | vires          | Info Suivi In | fo Mouvts       |                  |      |
| O DAPQ                 | ) 🔘 (          | DAPQ intra    |                 |                  |      |
| Genre<br>Demande<br>∀≎ | Etat<br>Ƴ<br>≎ | РАВ ү ≎       | eta/etd ∵γ<br>≎ | Navire ♀ ≎       | Туре |
| ۲                      | Þ              |               | 10/03/20 22:00  | BRO<br>ALEXANDRE | PETR |
| ۲                      | Þ              |               | 11/03/20 20:00  | CARNATION<br>ACE | CARS |

Le bouton « DAPQ intra » situé en haut à gauche de la liste des demandes permet d'accéder à la page de création d'une nouvelle demande de place à quai intracalédonienne (le navire vient d'un port de Calédonie et n'est amené à ne faire que du cabotage en Calédonie).

| Nom :                   |                                       | Official number :       |    |                          |   |                      |
|-------------------------|---------------------------------------|-------------------------|----|--------------------------|---|----------------------|
| Propriétaire :          |                                       | nº d'annonce : 20203899 |    |                          |   |                      |
| Navire existant         | O Nouveau navire                      |                         |    |                          |   |                      |
| Agent :                 | KENUA                                 | Demande ferme :         |    |                          |   |                      |
| - Informations opératio | onnelles                              |                         |    |                          |   |                      |
| Deuxième Agent :        | -                                     |                         |    |                          |   |                      |
| E.T.A. : *              | 0                                     | E.T.D. : *              |    |                          |   |                      |
| P.A.B. : *              | 0                                     | Passe:*                 |    |                          |   |                      |
| Bassin: *               | •                                     | Poste : *               |    | Bord à quai :            | - |                      |
| T.E max à l'arrivée : * |                                       |                         |    |                          |   |                      |
| Pilote :                | · · · · · · · · · · · · · · · · · · · |                         |    |                          |   |                      |
| - Informations navire   |                                       |                         |    |                          |   |                      |
| Longueur HT : *         |                                       | Largeur HT :*           |    |                          |   |                      |
| Type navire : *         |                                       |                         |    |                          |   |                      |
| Pavillon : *            |                                       | Provenance :            |    | Destination :            |   |                      |
| - Informations passage  | ers                                   |                         |    |                          |   |                      |
| Nombre de passagers     |                                       | Nombre de passagers e   | n  | Nombre de passager       |   |                      |
| embarques :             |                                       | transit :               |    | debarques :              |   |                      |
| débarqué :              |                                       |                         |    |                          |   |                      |
| - Informations marcha   | ndise                                 |                         |    |                          |   |                      |
| Opération :             |                                       | Nature de la marchandis | se | Code de la marchandise : |   |                      |
| Nombre d'unité :        |                                       | Catégorie douanière :   |    |                          |   | Û                    |
| Tonnage :               |                                       | Conditionnement :       |    | Port de provenance :     |   |                      |
| Manutentionnaire :      |                                       |                         |    |                          |   |                      |
| Ajouter marchandise     |                                       |                         |    |                          |   |                      |
| Commentaire :           |                                       |                         |    |                          |   |                      |
|                         |                                       |                         |    |                          |   |                      |
|                         |                                       |                         |    |                          |   |                      |
|                         |                                       |                         |    |                          |   |                      |
|                         |                                       |                         |    |                          |   | Imprimer Epresisteer |
|                         |                                       |                         |    |                          |   | Linegistier          |

#### Un navire est l'objet d'une nouvelle escale :

Saisir les premières lettres du nom ou du n° OMI dans la liste « nom » pour lancer la recherche.

✓ Deux situations sont à prendre en compte :

o La recherche ramène une ou plusieurs occurrences

Cliquer sur le navire souhaité

# ✓ La recherche reste infructueuse

- Sélectionner «Nouveau navire»
- Renseigner les champs obligatoires (nom du navire, n° IMO) et éventuellement les dimensions
- Enregistrer la DAPQ => elle apparait dans la liste avec le logo 🖄
- Il faut ensuite rouvrir la DAPQ pour enregistrer les caractéristiques du navire en cliquant sur le bouton « créer navire »
- A l'enregistrement de la fiche de caractéristique du navire, la Capitainerie sera avertie que le navire est à valider de son côté
- A la validation de la Capitainerie, le logo 🗳 disparaitra

# DAPQ intra : Informations Obligatoires

Page : Création de Demande de Place à Quai

#### LES CHAMPS OBLIGATOIRES : les champs bleutés en demande ferme

- E.T.A E.T.D
- P.A.B Passe
- Secteur POSTE
- Longueur HT Largeur HT
- T.e à l'arrivée -T.e Eté Type navire
- Provenance Pavillon
- Manutentionnaire Agent coque (si des marchandises sont déclarées)

LES CHAMPS OBLIGATOIRES : les champs bleutés en demande prévisionnelle, nouveau navire

- E.T.A
- Secteur POSTE
- Manutentionnaire Agent coque (si des marchandises sont déclarées)

#### ✓ NOTA 1

Si le navire vient charger, transborder ou décharger un produit, tous les champs de la zone «informations marchandises» devront être renseignés. Dans le cas du transit, seuls la nature de la marchandise, le tonnage, nombre d'unités, le conditionnement et le port de provenance/destination de la marchandise sont obligatoires.

#### ✓ NOTA 2

Le nombre d'unités est à renseigner à 0 si la marchandise est en vrac. Le code de la marchandise est reconnu automatiquement lors du choix de la nature de la marchandise.

#### ✓ NOTA 3

Toutes les listes déroulantes permettent une recherche à auto-complétion (à la « Google »).

#### ✓ NOTA 4

Toute demande de place à quai intra (DAPQ intra) est à priori une « DEMANDE FERME » (cf. case à cocher en haut à droite de l'écran).

#### ✓ NOTA 5

Toute demande de place à quai intra (DAPQ intra) est une « DEMANDE PUBLIQUE».

# DAPQ intra : Contrôle des Saisies

La DAPQ intra est modifiable. Il suffit de cliquer dans le(s) champ(s) à modifier et d'enregistrer.

- ✓ A partir des boutons de commande au bas de ces pages on pourra :
- ✓ créer la demande de SORTIE intra-calédonienne (Nouvelle DS intra)
- ✓ dupliquer la demande de poste à quai (copie de la demande)
- ✓ supprimer la demande (annulation)
- ✓ imprimer la demande
- ✓ accéder au dossier escale
- ✓ accéder à la fiche de caractéristiques du navire
- ✓ accéder à l'historique de la demande

#### Page : Demande de Place à Quai

| Informations demande               |                  |                                  |                  |                                   |   |
|------------------------------------|------------------|----------------------------------|------------------|-----------------------------------|---|
| Nom : LAURA III                    |                  | Official number : 9415766        |                  |                                   |   |
| Propriétaire :                     |                  | nº d'annonce : 20203901          | nº d'escale :    | modifiée le : 25/03/2020 11:18    |   |
| Agent :                            | KENUA            | Demande ferme :                  |                  |                                   |   |
| - Informations opérat              | tionnelles       |                                  |                  |                                   |   |
| Deuxième Agent :                   |                  |                                  |                  |                                   |   |
| E.T.A. : *                         | 28/03/2020 10:00 | E.T.D. : *                       | 29/03/2020 00:00 |                                   |   |
| P.A.B. : *                         | 28/03/2020 08:00 | Passe:*                          | BOULARI          |                                   |   |
| Bassin: *                          | BAJE DES DAMES   | Poste : *                        | POSTE GAZER      | Bord à quai :                     |   |
| T.E max à l'arrivée : *            | 5.0              |                                  |                  |                                   |   |
| Pilote :                           |                  |                                  |                  |                                   |   |
| - Informations navire              |                  |                                  |                  |                                   |   |
| Longueur HT : "                    | 78.0             | Largeur HT : *                   | 0.0 👳            |                                   |   |
| Type navire : *                    | CABOTEUR         |                                  | -                |                                   |   |
| Pavillon : *                       | NLLE.CALEDONIE   | Provenance :                     |                  | Destination :                     |   |
| - Informations passa               | gers             |                                  |                  |                                   |   |
| Nombre de passagers<br>embarqués : |                  | Nombre de passagers<br>transit : | en               | Nombre de passager<br>débarqués : |   |
| Nombre d'équipage<br>débarqué :    |                  |                                  |                  |                                   |   |
| - Informations march               | andise           |                                  |                  |                                   |   |
| Opération :                        |                  | Nature de la marchandi           | lise             | Code de la marchandise :          |   |
| Nombre d'unité :                   |                  | Catégorie douanière :            |                  |                                   | ÷ |
| Tonnage :                          |                  | Conditionnement :                |                  | Port de provenance :              |   |
| Manutentionnaire :                 |                  |                                  |                  |                                   |   |
| Ajouter marchandise                |                  |                                  |                  |                                   |   |
| Commentaire :                      |                  |                                  |                  |                                   |   |
|                                    |                  |                                  |                  |                                   |   |
|                                    |                  |                                  |                  |                                   |   |
|                                    |                  |                                  |                  |                                   |   |
|                                    |                  |                                  |                  |                                   |   |
|                                    |                  |                                  |                  |                                   |   |
|                                    |                  |                                  |                  |                                   |   |

Dossier escale Historique Consulter navire

# DS intra : Informations Obligatoires

Demande de sortie (DS) / Page : Création de Demande de Sortie

| Nom : * LAURA III                  |                | Official number : 9415766           |                                       |                                   |
|------------------------------------|----------------|-------------------------------------|---------------------------------------|-----------------------------------|
| Propriétaire :                     |                | nº d'annonce : 20203901             | nº d'escale :                         |                                   |
|                                    |                |                                     |                                       |                                   |
| Agent:                             | KENUA          | Demande ferme :                     |                                       |                                   |
| - Informations opératio            | nnelles        |                                     |                                       |                                   |
| Deuxième Agent :                   |                |                                     |                                       |                                   |
| ETD*                               | 29/03/20 00:00 | Destination :*                      | ·                                     |                                   |
| P.A.B. :                           |                | Passe:*                             |                                       |                                   |
| Bassin:*                           | BAIE DES DAMES | Poste:*                             | POSTE GAZIER                          | Bord à quai :                     |
| Pilote :                           |                |                                     |                                       |                                   |
| T.E à la sortie :                  |                |                                     |                                       |                                   |
| - Informations passage             | ers            |                                     |                                       |                                   |
| Nombre de passagers<br>embarqués : |                | Nombre de passagers en<br>transit : |                                       | Nombre de passager<br>débarqués : |
| Nombre d'équipage<br>embarqué :    |                |                                     |                                       |                                   |
| - Informations marcha              | ndise          |                                     |                                       |                                   |
| Opération :                        |                | Nature de la marchandise            |                                       | Code de la marchandise :          |
|                                    |                |                                     |                                       |                                   |
| Nombre d'unité :                   |                | Catégorie douanière :               | <b>_</b>                              |                                   |
| Tonnage :                          |                | Conditionnement :                   | · · · · · · · · · · · · · · · · · · · | Port de provenance :              |
| Manutentionnaire :                 |                |                                     |                                       |                                   |
| Ajouter marchandise                |                |                                     |                                       |                                   |
| Commentaire :                      |                |                                     |                                       |                                   |
|                                    |                |                                     |                                       |                                   |

### LES CHAMPS OBLIGATOIRES : les champs bleutés

- E.T.D Destination
- Passe
- T.e à la sortie

Enregistrer

# Archives: Consultation

#### Page : Liste des archives

| Liste des ar                    | chives           |                       |               |                    |                    |                 |                         |                       |                                |                                     |                          |                        |                     |                     |                                             |                 |                                  |                                                                       |                                                                       |                |
|---------------------------------|------------------|-----------------------|---------------|--------------------|--------------------|-----------------|-------------------------|-----------------------|--------------------------------|-------------------------------------|--------------------------|------------------------|---------------------|---------------------|---------------------------------------------|-----------------|----------------------------------|-----------------------------------------------------------------------|-----------------------------------------------------------------------|----------------|
| Annee : 2                       | 018 💌 🛙          | đ                     | 1             | 🗇 🛛 Filtre su      | r date             |                 |                         |                       |                                |                                     |                          |                        |                     |                     | Nombre                                      | d'archives cha  | argées : 16 📗                    | ▼ Filtres et tri                                                      | s    🔽 Impr                                                           | ession         |
| Année<br>de<br>l'escale<br>V \$ | N° escale<br>Ƴ * | N°<br>ďannonce<br>V ≎ | A ≎<br>N° OWI | Navire Ƴ<br>≎      | Type navire<br>♀ ♀ | Pavillon √<br>≎ | Type<br>d'escale<br>∀\$ | Longueur<br>hors tout | Largeur<br>hors<br>tout<br>√ ≎ | Tirant<br>d'eau<br>d'été<br>♀<br>\$ | Port<br>en<br>lourd<br>♀ | Agent ∀                | Entrée Ƴ            | Sortie Ƴ<br>≎       | Temps<br>occupation<br>{en<br>heures}<br>♂≎ | Mouillage<br>Ƴ≎ | Poste<br>∀ ≎                     | Produit<br>export γ∕<br>≎                                             | Produit<br>import √<br>≎                                              | Ton<br>ex<br>V |
| 2019                            | 20190001         | 20199832              | 8306498       | MEGA<br>ANDREA     | FERRY-<br>ROULIER  | ITALIE          |                         | 168.0                 | 31.6                           | 10.2                                | 3720                     | MEDOV<br>FRANCE        | 09/05/2019<br>11:11 | 09/05/2019<br>14:00 | 2                                           |                 | CABLIER<br>OUEST                 |                                                                       |                                                                       |                |
| 2019                            | 20190002         | 20199823              | 8306498       | MEGA<br>ANDREA     | FERRY-<br>ROULIER  | ITALIE          | COMMERC.                | 168.0                 | 31.6                           | 6.51                                | 3720                     | CORSICA<br>FERRIES     | 10/05/2019<br>15:00 | 30/05/2019<br>10:00 | 124 / 350                                   |                 | FOURNEL<br>/ MOLE<br>ARM<br>NORD |                                                                       |                                                                       |                |
| 2019                            | 20190003         | 20199849              | 8306486       | MEGA<br>SMERALDA   | FERRY-<br>ROULIER  | ITALIE          |                         | 168.03                | 27.64                          | 6.7                                 | 3019                     | MEDOV<br>FRANCE        | 17/05/2019<br>10:00 | 23/09/2019<br>11:03 | 3097                                        |                 | MILHAUD<br>8                     |                                                                       | Voitures<br>particulières                                             |                |
| 2019                            | 20190004         | 20199851              | 9310783       | THORCO<br>SAPPHIRE | GENERAL<br>CARGO   | SUISSE          |                         | 119.1                 | 19.6                           | 6.8                                 | o                        | WORMS<br>TOULON<br>SAS | 24/06/2019<br>10:00 | 29/06/2019<br>10:00 | 120                                         |                 | RORO                             | Camions,<br>Remorques,<br>semi-<br>remorques,<br>ensemble<br>routiers | Camions,<br>Remorques,<br>semi-<br>remorques,<br>ensemble<br>routiers | 256            |

La liste des archives charge par défaut les 2 dernières années d'escale. Pour remonter plus loin dans le temps, il faut choisir dans la liste déroulante une année antérieure à partir de laquelle on va charger les données.

La liste comporte les informations suivantes :

- année de l'escale
- numéro d'escale
- numéro OMI
- Nom du navire
- Type de navire
- Pavillon
- Longueur hors tout
- Largeur hors tout
- Tirant d'eau d'été
- Port en lourd
- Agent
- Date d'entrée
- Date de sortie
- Temps d'occupation (en heures)
- Date de mouillage
- Poste à quai
- Produit export
- Produit import

- Tonnage export
- Tonnage import
- Manutentionnaire export
- Manutentionnaire import
- Date embarquement pilote
- Date débarquement pilote
- TE entrée AV
- TE entrée AR
- TE sortie AV
- TE sortie AR
- Nb remorqueurs entrée
- Nb remorqueurs sortie
- Secteur
- Bord d'accostage
- Port de provenance
- Port de destination
- Armateur

### Mouvements

### Liste des Entrées, Déhalages et Sorties / Page : Mouvements

| iste des mouve           | ements         |                            |                  |             |                    |           |                  | ▼ Filtres et  | tris 🛛 🛛 💌 Impressio |
|--------------------------|----------------|----------------------------|------------------|-------------|--------------------|-----------|------------------|---------------|----------------------|
| Genre<br>mouvement<br>√≎ | Etat<br>∀<br>≎ | Accostage/Appareillage 🍸 🗘 | Navire 🍸 🗘       | E/D/S ∀ ≎   | Secteur $\gamma$ 🗘 | Poste 🍸 🗘 | BàQ ∀ ≎          | N° Escale 🛛 🗘 | Agent $\gamma$ 🗘     |
| ۲                        | Þ              |                            | ACHILLE LAURO    | ¢[          | LIFOU              | CHEPEN    |                  |               | NEAOCEANAG           |
| ۲                        | •              | 10/03 10:00                | ABC SYDNEY       | •           | PRONY              | VALEV     |                  | 20200028      | TRANSAMAG            |
|                          | •              | 10/03 14:00                | ABC SYDNEY       | <b>[</b> ◆  | PRONY              | VALEV     |                  | 20200028      | TRANSAMAG            |
| ۲                        | •              | 10/03 23:00                | BRO ALEXANDRE    |             | PORT PUBLIC        | P4        |                  | 20200039      | KENUAAG              |
| ۲                        | •              | 15/03 10:00                | HOHEBANK         | •]          | PORT PUBLIC        | P4        |                  | 20200035      | SLNAG                |
|                          | •              | 16/03 05:00                | HAVANNAH         | <b>•</b> [] | ILE OUEN           | OUENM     | Babord imperatif | 20200037      | SATOAG               |
| ۲                        | •              | 18/03 10:00                | CAPITAINE TASMAN | •           | PRONY              | VALEDH    | Tribord          | 20200038      | AMBAG                |

- ✓ A partir du menu "Capitainerie" / "Mouvements", on obtient le récapitulatif des mouvements réalisés.
  - ✓ En entrée : jusqu'à l'accostage (carré bleu).
  - ✓ En sortie : depuis l'appareillage (carré bleu).
  - ✓ En déhalage : de l'appareillage (flèche jaune) à l'accostage suivant (carré bleu).

### Navires

#### Page : Visualisation d'un Navire

| Fiche navire                      |                 |                                      |           |           |           |         |
|-----------------------------------|-----------------|--------------------------------------|-----------|-----------|-----------|---------|
| ▼ Informations générales          |                 |                                      |           |           |           |         |
| Nom du navire : *                 | MEGA ANDREA     |                                      |           |           |           |         |
| N° OMI (Lloyd) : *                | 8306498         | Type de navire : *                   |           | FERRY-R   | OULIER    |         |
| MM SI : *                         | 247356500       | Port de rattachement : *             |           | LIVOURN   | E (ITLIV) |         |
| Call Sign / indicatif : *         | [IBKW]          | Pavillon : *                         |           | TALIE     |           |         |
| Année de construction :           | 1986            | Classification :                     |           | inc       |           |         |
| Téléphone :                       |                 | Fax :                                |           |           | 3         |         |
| Email :                           |                 |                                      |           |           |           |         |
| Propriétaire :                    |                 | Archivage                            |           |           |           |         |
| Adresse propriétaire :            |                 | Navire banni                         |           |           |           |         |
| Armateur : *                      | CORSICA FERRIES | Validation navire                    |           |           |           |         |
| Adresse armateur :                |                 | Saisie directe à quai                |           |           |           |         |
| Code postal :                     |                 | Ville :                              |           |           |           |         |
| Pays :                            |                 |                                      |           |           |           |         |
| Email propriétaire :              |                 | Navire inter - iles / sablier / inte | erne      |           |           |         |
| Anciens noms :                    |                 | Date de dernière escale :            |           | 19/09/201 | 9         |         |
|                                   |                 |                                      |           |           |           |         |
| · Dimensions principales          |                 |                                      |           |           |           |         |
|                                   |                 |                                      |           |           |           |         |
| Longueur hors tout : *            | 188.0           | Jauge nette : *                      |           | 19848     |           |         |
| Longueur entre perpendiculaires : |                 | Jauge brute : *                      |           | 34419     |           |         |
| Largeur hors tout : *             | 31.6            | Tirant d'eau d'été : *               |           | 8.51      |           |         |
| Position château :                |                 | Port en lourd : *                    |           | 3720      | 2         |         |
| Déplacement en T :                |                 | Distance AR aileron :                |           |           |           |         |
| Creux sur quille :                |                 | Volume taxable :                     |           | 54150     |           |         |
| Tirant d'air :                    |                 | Quille au mât :                      |           |           | ]         |         |
| Distance passerelle à l'avant :   |                 | Distance passerelle à l'arrière      | ð.        |           |           |         |
| Parallèle longueur corps chargé : |                 | Parallèle longueur corps ballas      | st :      |           |           |         |
| Equipage :                        |                 | Passagers :                          |           | 2000      |           |         |
| ▶ Capacités de transport          |                 |                                      |           |           |           |         |
| Informations                      |                 |                                      |           |           |           |         |
|                                   |                 |                                      |           |           |           |         |
|                                   |                 |                                      |           |           |           |         |
|                                   |                 |                                      |           |           |           |         |
|                                   |                 |                                      | Supprimer | Incidents | Imprimer  | Annuler |

✓ A partir du menu : CAPITAINERIE / NAVIRES, (voir copie d'écran, ci-dessus),

les informations contenues dans l'écran "Visualisation Navire" reflètent pour le moment la connaissance minimaliste des caractéristiques d'un navire ayant déjà fait escale dans le passé.

 Ces informations pourront être enrichies grâce à la connaissance de chacun et ce afin de faciliter le travail des divers intervenants lors d'escales futures.

✓ Toutes les informations de la fiche de caractéristiques du navire sont modifiables (sauf les informations pilotes).

#### Nota 1

La case VALIDATION NAVIRE permet d'indiquer si la Capitainerie a contrôlé et validé les informations de la fiche de caractéristiques du navire.

#### Nota 2

La case SAISIE DIRECTE A QUAI permet d'indiquer que le navire fait partie de la liste des navires quai pourront être ajoutés à quai sans passer par une DPQ, dans **Capitainerie / NAVIRES A QUAI.** 

#### ✓ Nota 3

La case NAVIRE BANNI permet de ne plus proposer le navire en création de DAPQ.

✓ Nota 4
 La case ARCHIVAGE permet de sortir le navire de tous les listings.

### Navires à Quai

### Page : Liste des Navires à quai

| Liste des navires à quai |                  |            |              |             |               |         |             |                                                                             |                              |
|--------------------------|------------------|------------|--------------|-------------|---------------|---------|-------------|-----------------------------------------------------------------------------|------------------------------|
| Ajouter un navire à Qu   | iai              |            |              |             |               |         |             | Filt                                                                        | res et tris 📄 👔 💌 Impression |
| Accostage ∀ ≎            | Navire 🏹 🗘       | Agent γ ≎  | N°escale √ ≎ | E.T.D 🖓 🗘   | Poste 🏹       | сло 🗸 🔹 | Tonnage 🗸 ≎ | Nature marchandise 🛛 🗘                                                      | Saisi/Détenu 🏹 🗘             |
| 24/06/2019 18:00         | ATLANTIC WIND    | FERRARI    | 20190006     | 26/06 19:00 | CORSE         | D       | 13000       | Produits pétroliers raffinés gazeux, liquéfiés ou comprimés                 |                              |
| 25/06/2019 20:00         | FLORENCE B       | WORMS      | 20190009     | 30/06 00:00 | MILHAUD 4     | D       | 17300       | Produits pétroliers raffinés liquides/Produits pétroliers raffinés liquides |                              |
| 17/09/2019 11:00         | SDS GREEN        | WORMS      | 20190019     | 05/07 00:00 | CORSE         | C/D     | 4000/3000   | Autres légumes et fruits frais/Matériel roulant de chemin de fer            |                              |
| 25/08/2019 19:00         | TESTCR           | WORMS      | 20190008     | 28/06 00:00 | BOIS SACRE 11 |         |             |                                                                             |                              |
| 05/09/2019 11:00         | DANIEL BERNOULLI | AMV        | 20190011     | 31/12 20:00 | CNIM          |         |             |                                                                             |                              |
| 06/09/2019 12:00         | PASCAL LOTA      | CORSICA    | 20190012     | 13/09 21:00 | MINERVE       |         |             |                                                                             |                              |
| 10/09/2019 12:00         | ANDROMEDA        | MCMARITIME | 20190015     | 12/09 13:00 | BOIS SACRE 13 |         |             |                                                                             |                              |
| 12/09/2019 15:00         | ALEXIA           | CGMV       | 20190014     | 13/09 00:00 | BOIS SACRE 1  |         |             |                                                                             |                              |
| 18/09/2019 08:00         | AIDA BELLA       | TEST       | 20190024     | 18/09 18:00 | MOLE ARM NORD |         |             |                                                                             |                              |
| 18/09/2019 12:00         | UN ISTANBUL      | WORMS      | 20190020     | 14/08.20:00 | RORO          |         |             |                                                                             |                              |
| 18/09/2019 16:00         | ALF POLLAK       | WORMS      | 20190026     | 19/08 05:00 | RORO          |         |             |                                                                             |                              |
| 19/09/2019 10:30         | AQUARIUS         | AMV        | 20190023     | 24/09 12:00 | CORSE         |         |             |                                                                             |                              |
| 19/09/2019 12:00         | MEGA ANDREA      | CORSICA    | 20190022     | 18/09 21:00 | MINERVE       |         |             |                                                                             |                              |
| 20/09/2019 11:00         | PRINCESS DANAE   | HUMANN     | 20190027     | 21/09 12:00 | MOLE ARM NORD |         |             |                                                                             |                              |
| 20/09/2019 12:00         | ALECTO           | AMVAG      | 20190030     | 20/09 22:00 | CABLIER EST   |         |             |                                                                             |                              |

✓ A partir du menu Mouvements / Navires à quai

La liste ci-dessus représente tous les navires à quai à un instant donné.

En outre la Capitainerie a la possibilité de "Saisir un Navire à Quai" qui pourrai être par exemple une drague en exploitation devant un poste particulier, ou une barge effectuant des réparations sur un quai

### Données Météo et Hydro

Page : Marégraphe

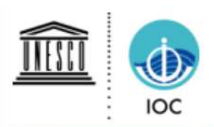

# SEA LEVEL STATION MONITORING FACILITY

| [previous sta     | tion] Sta                                                                             | tion No               | uméa - N       | umbo (New       | Caledonia)  |               | ✓ at GMT               |                       | [next station] |
|-------------------|---------------------------------------------------------------------------------------|-----------------------|----------------|-----------------|-------------|---------------|------------------------|-----------------------|----------------|
|                   | [more details]                                                                        |                       | [show          | data]           |             | [sho          | w on map]              |                       | [monitor]      |
|                   | Station metadata                                                                      | k                     | Seale          | vel at No       | uméa - N    | umbo (Nev     | w Caledonia)           | station (offs         | et: 1.0783 m)  |
| Code              | numbo                                                                                 |                       |                |                 |             |               |                        |                       |                |
| Country           | France                                                                                | Œ                     |                | rad (radar)     |             |               |                        |                       |                |
| Location          | Nouméa - Numbo (New<br>Caledonia)                                                     | $\Theta_{\mathbf{s}}$ | 0.8            |                 |             |               |                        |                       |                |
| Status            | Operational                                                                           | NTA.                  | 0.6            |                 |             |               |                        | Auto Martin Sara      |                |
| Local Contact     | Service hydrographique et<br>océanographique de la marine (<br>France )               | ų.                    | 0.4            |                 |             |               | - Andrew - Contraction | and the second second |                |
| GLOSS ID          | 123 [goto handbook]                                                                   |                       | ers            |                 |             |               | 1 CT                   |                       | No.            |
| QC data 🕠         | PSMSL 1198 (1967-2005)<br>PSMSL 2134 (2001-2018)<br>PSMSL 852 (1957-1988)<br>-22.2466 |                       | Ē -0.2<br>-0.4 | with            |             |               |                        |                       |                |
| Longitude         | 166.4116                                                                              |                       | -0.6           |                 |             |               |                        |                       |                |
| Connection        | FTP box                                                                               |                       | -0.8           | -               |             |               |                        |                       |                |
|                   | Sensor 1                                                                              |                       |                | 03:00<br>Mar 25 | 05:00       | 07:00         | 09:00                  | 11:00                 | 13:00          |
| Type of<br>sensor | rad (radar)                                                                           | _                     |                | From 20         | 20-03-25 02 | 03+00:00 to 1 | 2020-03-25 14:03       | +00:00 ©10            | C-VLIZ         |
| Sampling          | 1                                                                                     | Period                |                | Signals         |             | Data          |                        |                       |                |
| rate (min)        | ā.                                                                                    |                       | 110            | Remove          | outliers    | Relative I    | evels= signal - av     | verage over selec     | cted period    |
|                   |                                                                                       | 12h                   | ı              | Remove          | spikes      | Absolute      | levels= as receive     | ed                    |                |
|                   |                                                                                       | Oday                  | /              |                 |             | Offset sig    | nals= relative sig     | nals + offset         |                |
|                   |                                                                                       | ○ 7 d                 | ays            |                 |             |               |                        |                       |                |
|                   |                                                                                       | ○ 30                  | days           |                 |             |               |                        |                       |                |
|                   |                                                                                       | Tip:use               | left icons     | to zoom & s     | croll       |               |                        |                       |                |

### ✓ A partir du menu Capitainerie / Données météo et hydro

Le lien Marégraphe permet d'accéder au site du SEA LEVEL. « show on map » permet de sélectionner d'autres stations en Nouvelle-Calédonie.

### Téléversement

#### Page : Liste des documents téléversés

| Téléversement                                                                                              |                                   |                      |                    |                   |                       |                      |                  |                  |                            |       |
|----------------------------------------------------------------------------------------------------|-----------------------------------|----------------------|--------------------|-------------------|-----------------------|----------------------|------------------|------------------|----------------------------|-------|
|                                                                                                    |                                   |                      |                    |                   |                       |                      |                  |                  |                            |       |
| Traitements                                                                                                | Règlements                        | Avis aux usagers     | Tirants d'eau      | Demandes diverses |                       |                      |                  |                  |                            |       |
| Ajouter fichi                                                                                              | ier                               |                      |                    |                   |                       |                      |                  |                  | <ul> <li>Impres</li> </ul> | ision |
|                                                                                                    |                                   |                      | Nom du f           | ichier 🗘          | Année de traitement 🗘 | Mois de traitement 🗘 | Modifié le 🗘     | Traité le 🗘      | Statut 🗘                   | -     |
| CorsicaFerriesModeleFichierErisliner.xls                                                                   |                                   |                      |                    |                   | 2019                  | 5                    | 22/05/2019 10:59 |                  |                            |       |
| Corsica Ferrie                                                                                             | Corsica Ferries TEST VIGIESIP.xls |                      |                    |                   | 2019                  | 9                    | 16/09/2019 14:12 | 16/09/2019 17:19 | ко                         |       |
| Horaires Corsica Ferries Toulon 2019-2020 6 du 01.12.19 au 31.03.20 (Capitainerie 17.09.19 - avec PAQ).xls |                                   |                      |                    |                   | 2019                  | 9                    | 17/09/2019 14:49 |                  |                            |       |
| Corsica Ferries 1909 (1) SEPTEMBRE19 (au 31.07.19) VIGIESIP (1).xls                                        |                                   |                      |                    |                   | 2019                  | 9                    | 18/09/2019 14:05 | 18/09/2019 14:09 | KO                         |       |
| Corsica Ferries 1909 (1) SEPTEMBRE19 (au 31.07.19) VIGIESIP (1)_14.xls                                     |                                   |                      |                    |                   | 2019                  | 9                    | 18/09/2019 14:12 | 18/09/2019 14:12 | ко                         |       |
| Corsica Ferries 1909 (1) SEPTEMBRE19 (au 31.07.19) VIGIESIP (1)_14.xls                                     |                                   |                      |                    |                   | 2019                  | 9                    | 18/09/2019 14:15 | 18/09/2019 14:15 | OK                         |       |
| Corsica Ferrie                                                                                             | ts 1909 (1) SEPTER                | IBRE19 (au 31.07.19) | /IGIESIP (1)_14.xl | ls                | 2019                  | 9                    | 18/09/2019 14:19 | 18/09/2019 14:20 | OK                         |       |

### ✓ A partir du menu Capitainerie / Téléversement

La liste ci-dessus est une représentation instantanée des documents téléversés.

L'onglet traitement est réservé au dépôt des fichiers de programme d'escale.

Le bouton « ajouter fichier » permet de téléverser un fichier programme. Le statut dans le tableau est à OK si le traitement du fichier s'est bien passé et à NOK si le traitement du fichier est en erreur. Dans ce cas, il faut contacter la hotline VIGIEsip.

Le modèle du fichier doit comporter 17 colonnes selon le modèle ci-dessous :

| A           | в        | C          | D       | E             | F          | G       | H             |            | J      | K           | L           | M      | N          | 0            | P          | Q          |
|-------------|----------|------------|---------|---------------|------------|---------|---------------|------------|--------|-------------|-------------|--------|------------|--------------|------------|------------|
| Compagnie 💌 | Navire 🔻 | Nom Navire | Prov. V | Date Arriv. V | H.Arriv. 🔻 | Dest. 🔻 | Date Départ 🔻 | H.Départ 🔻 | QUAI 🔻 | BORD QUAI 💌 | OBJET ESC 🔻 | ISPS 🔻 | EQUIPAGE 🔻 | TIRANT EAU 🔻 | PILOTAGE 🔻 | LAMANAGE 🔻 |
| KENUAAG     | 7035236  | NACATO     | AUSYD   | 20200401      | 0630       | FRROS   | 20200401      | 2100       | P6     |             |             |        |            |              |            |            |
|             |          |            |         |               |            |         |               |            |        |             |             |        |            |              |            |            |
|             |          |            |         |               |            |         |               |            |        |             |             |        |            |              |            |            |

- A : agent
- B : n° du navire
- C : nom du navire
- D : port de provenance (locode)
- E : date d'arrivée au format YYYYMMDD
- F : heure d'arrivée au format HH :MM
- G : port de destination (locode)
- H : date de départ au format YYYYMMDD
- I : heure de départ au format HH :MM
- J : poste à quai (voir codes des postes dans le fichier des postes)
- K : bord à quai (B, T) (optionnel)
- L : objet de l'escale (COMMERC, ATTENTE, REPAR., RELACHE, AVIT., SOUT.) (Optionnel)
- M : niveau de sureté du navire (1, 2, 3) (optionnel)
- N : nombre de membres d'équipage (optionnel)
- O : tirant d'eau annoncé (optionnel)
- P : pilotage (1 ou 0 pour oui ou non) (optionnel)
- Q : lamanage (1 ou 0 pour oui ou non) (optionnel)

Les colonnes de K à Q sont facultatives. Les DAPQ/DS créées automatiquement par le système seront prévisionnelles.

### Prévisions

#### Page : Planning des escales

| Prévisions des occupations des quais |                                   |               |           |                   |         |                      |             |                    |      |                      |      |              |                   |      |                      |           |   |
|--------------------------------------|-----------------------------------|---------------|-----------|-------------------|---------|----------------------|-------------|--------------------|------|----------------------|------|--------------|-------------------|------|----------------------|-----------|---|
| 0                                    |                                   |               | C         | ate : 18/03/20    | 🗂 🗂 Auj | ourd'hui             | Imprimer    | one : NOUME        | A    | *                    |      |              |                   |      |                      |           | 0 |
| Quai                                 | mercredi<br>18/03/20<br>0,01 0,01 |               | je<br>19/ | jeudi<br>19/03/20 |         | vendredi<br>20/03/20 |             | samedi<br>21/03/20 |      | dimanche<br>22/03/20 |      | ndi<br>03/20 | mardi<br>24/03/20 |      | mercredi<br>25/03/20 |           | ^ |
| PM<br>Hauteur<br>Coefficient         |                                   |               | 0,01      | 0,01              | 0,01    | 0,01                 | 0,02        | 0,01               | 0,02 | 0,01                 | 0,02 | 0,01         | 0,02              | 0,02 | 0,02                 | 0,02      |   |
| PETIT QUAI NORD                      |                                   |               |           |                   |         |                      |             |                    |      |                      |      |              |                   |      |                      |           |   |
| PETIT QUAI SUD                       |                                   |               |           |                   |         |                      |             |                    |      |                      |      |              |                   |      |                      |           |   |
| PETITE RADE                          |                                   |               |           |                   |         |                      |             |                    |      |                      |      |              |                   |      |                      |           |   |
| GRAND QUAI 6                         | SO                                | осном         |           |                   |         |                      |             |                    |      | BOULARI              |      |              |                   |      |                      |           |   |
| POSTE 5                              |                                   |               |           |                   |         |                      |             |                    |      |                      |      |              |                   |      |                      |           |   |
| GRAND QUAI 8                         |                                   |               |           |                   |         |                      |             |                    |      |                      |      |              |                   |      |                      |           |   |
| QUALEED                              |                                   |               |           |                   |         |                      |             |                    |      |                      |      |              |                   |      |                      |           |   |
| QUAI DES LONGS COURRIERS             |                                   |               |           |                   |         | PACIFI               |             |                    |      |                      |      |              |                   |      |                      |           |   |
|                                      |                                   |               |           |                   |         | -                    |             |                    |      | 18                   | SAN  | -            |                   |      |                      |           | _ |
| POSTE PETROLIER                      |                                   | HAVANN        | AH        |                   |         |                      |             |                    |      |                      |      |              |                   |      |                      |           |   |
| CIMENTERIE                           |                                   |               |           |                   |         |                      |             |                    |      |                      |      |              |                   |      |                      |           |   |
| QUAI DE PECHE OUEST                  |                                   | BOULARI       |           |                   |         |                      |             |                    |      |                      |      |              |                   |      |                      |           |   |
| QUAI D'ATTENTE                       |                                   |               |           |                   |         |                      |             |                    |      |                      |      |              |                   |      |                      |           |   |
| POSTE 3/4                            |                                   |               |           |                   |         |                      |             |                    |      |                      |      |              |                   |      |                      |           |   |
| CRAND OLIALA                         | (                                 | NEW SHIP      |           |                   |         | MALTE RA             | MBOW        |                    |      |                      |      |              |                   |      |                      |           |   |
| SIGNED CONTR                         |                                   |               |           |                   |         |                      | HOHEB       | ANK .              |      |                      |      |              |                   |      |                      |           |   |
| GRAND QUAI 5                         | AMS F                             | PEG<br>A ALLE |           |                   |         |                      |             |                    |      |                      |      |              |                   |      |                      | CHARLIE B |   |
|                                      |                                   |               |           |                   |         | AA                   | IOY PROGRES | S                  |      |                      |      |              |                   |      |                      |           |   |
|                                      |                                   |               |           |                   |         |                      |             |                    |      |                      |      |              |                   |      |                      |           | 1 |

### ✓ A partir du menu Capitainerie / Prévisions occupation des quais

Le planning ci-dessus est une représentation instantanée des escales à venir.

Le planning affiche les occupations de postes à la date du jour pour les 7 jours suivant la date du jour. Le calendrier permet de choisir une autre date. Les boutons de style « flèche » aux extrémités du planning permettent de faire avancer ou reculer le planning d'une journée. Il est possible de définir des zones pour regrouper certains postes afin de limiter la liste des postes. Si au moins 2 zones sont définies, une liste de choix « zone » permet de basculer entre les zones (ci celles-ci sont définies dans les codifications). Les rectangles de couleur bleue représentent les navires à quai et les rectangles de couleur verte représentent les navires attendus.